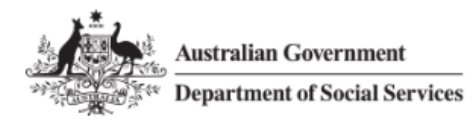

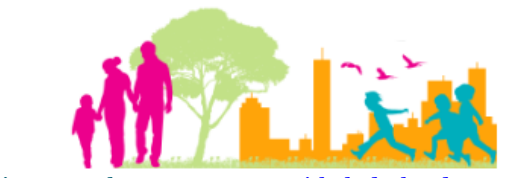

For further assistance, please contact <a href="mailto:nrasithelpdesk@dss.gov.au">nrasithelpdesk@dss.gov.au</a>

### National Rental Affordability Scheme (NRAS) Portal Quick Reference Guide

# View and print a RTO certificate

This Quick Reference Guide (QRG) will take you through the steps to view and print a Refundable Tax Offset (RTO) certificate in the NRAS Portal.

Access Required:

• Participant Read Write User; or Participant Claims User.

Do not use the navigation buttons on your web browser while working in the portal. Using the back, forward or refresh buttons on your browser will cause you to lose the information you have entered.

Use the Back and Continue buttons to move through the different sections.

- 1. Log in to the <u>NRAS Portal</u>.
- 2. At the Disclaimer, click I agree.
- 3. There are two ways to navigate to the **Search RTOs** screen from the main page: through the Payments tile (see step 4) or through the dropdown menu (see step 5).
- 4. Click the Payments tile.

| Australian Govern<br>Department of Soci | ment<br>ial Services       |            |               |           | Ab           | iout <u>Home</u> | FAQ  | Logout |
|-----------------------------------------|----------------------------|------------|---------------|-----------|--------------|------------------|------|--------|
| TDAs 🕶 Dwellings 🕶                      | Statements of compliance 👻 | Payments 🕶 | Information 👻 | Reports 🕶 | My actions 🐨 | My organisati    | on 🕶 |        |
|                                         |                            |            |               |           | 📥 You ar     | e logged in unde | r:   |        |

## Hi Participant Claims Mgr. Welcome to the NRAS Portal

| ľ               | Tenant demographic assessments | Dwellings               |
|-----------------|--------------------------------|-------------------------|
|                 | Statements of compliance       | Payments                |
| CPI Information | Forms Legislation              | My actions Organisation |

#### OR

5. At the Welcome screen, select Payments>Search RTOs.

| 1.<br>A | Australian Gover | rnment<br>ocial Services   |                        |               |           | O At         | <u>bout Home</u> | FAQ    | .ogout |
|---------|------------------|----------------------------|------------------------|---------------|-----------|--------------|------------------|--------|--------|
| TDAs 🕶  | Dwellings +      | Statements of compliance 👻 | Payments 👻             | Information 🔐 | Reports 👻 | My actions 🔐 | My organisati    | ion 👻  |        |
|         |                  |                            | Search payme           | ents          |           | 👬 You ar     | re logged in und | er:    |        |
| Hi F    | Participa        | nt Claims Mgr. V           | Search RTOs<br>Velcome | to the NF     | AS Port   | tal          |                  |        |        |
| Ø       | <b>\$</b>        | Tenant demograph           | ic assessmen           | ts            |           |              |                  | Dwell  | ings   |
|         |                  | Statements                 | of compliand           | ce            |           |              |                  | Payme  | ents   |
| i       | CPI Information  | Forms                      | Legislati              |               | Reports   | My a         | Ictions          | Organi | sation |

The Search RTOs page is returned enter required search criteria then select Run search.

| S 🕶 | Dwellings 👻 | Statements of compliance 👻 | Payments 🕶 | Information + | Reports 🕶 | My actions 👻 | My organisati      | on 🕶       |
|-----|-------------|----------------------------|------------|---------------|-----------|--------------|--------------------|------------|
|     |             |                            |            |               |           | 👬 You a      | ire logged in unde | er:        |
| S   | Search F    | RTOs                       |            |               |           |              |                    |            |
| ~   | Scarcin     | (103                       |            |               |           |              |                    |            |
| R   | TO details  |                            |            |               |           |              |                    |            |
|     |             | NRAS year                  |            |               |           |              |                    |            |
|     |             | Please Select              |            |               |           |              | -                  |            |
|     |             |                            |            |               |           |              |                    |            |
|     |             | Status:                    |            |               |           |              |                    |            |
|     |             | Please Select              |            |               |           |              | /                  |            |
|     |             | Date created: dd/mm/y      | yyy        |               |           |              |                    |            |
|     |             |                            |            |               |           | Ē            | 2                  |            |
|     |             |                            |            |               |           |              |                    |            |
|     |             | Approved date: dd/mn       | /уууу      |               |           | Ċ            | <b>1</b>           |            |
|     |             |                            |            |               |           | Ŀ            | 2                  |            |
|     | r coarch    |                            |            |               |           |              |                    | Run search |

N2014-2015

Approved

| 办     | Australian Gove<br>전문 Department of S | ernment<br>ocial Services |              |               |            | 0 About         | Home FAQ       | Logou |
|-------|---------------------------------------|---------------------------|--------------|---------------|------------|-----------------|----------------|-------|
| DAs 🗸 | Dwellings 🔐                           | Statements of compliance  | • Payments • | Information + | Reports 🔸  | My actions 👻 My | organisation 👻 |       |
|       |                                       |                           |              |               |            | 📥 You are log   | ged in under:  |       |
| Q     | Search F                              | RTOs                      |              |               |            |                 |                |       |
| F     | RTO details—                          |                           |              |               |            |                 |                |       |
|       |                                       | NRAS year:                |              |               |            |                 |                |       |
|       |                                       | N2014-2015                |              |               |            | $\checkmark$    |                |       |
|       |                                       | Status:                   |              |               |            |                 |                |       |
|       |                                       | Please Select             |              |               |            | $\checkmark$    |                |       |
|       |                                       | Date created: dd/mr       | m/yyyy       |               |            |                 |                |       |
|       |                                       |                           |              |               |            | 2               |                |       |
|       |                                       | Approved date: dd/n       | mm/yyyy      |               |            |                 |                |       |
|       |                                       |                           |              |               |            |                 |                |       |
| Clea  | r search                              |                           |              |               |            |                 | Run sea        | arch  |
| Re    | sults (1)                             |                           |              |               |            |                 |                |       |
| NRA   | A <u>S year</u>                       | <u>Status</u>             | Created      | Арр           | roved date | Total value     |                |       |

11/11/2015 03:50:02 PM

11/11/2015

\$2,086,924.68

View RTO

8.

#### 7. The **RTO Overview** page displays. To print the RTO, click the **Print RTO** button.

| Dwellings Statements of compliance        | Payments | Information - | Reports -            | My actions | My          | organisati  | on "    |
|-------------------------------------------|----------|---------------|----------------------|------------|-------------|-------------|---------|
|                                           |          |               |                      | a v        | 'ou are log | ged in unde | er:     |
| RTO overview                              |          |               |                      |            |             |             |         |
| page provides detail of the selected RTO. |          |               |                      |            |             |             |         |
| RTO details                               |          |               |                      |            |             |             |         |
| RTO ID:                                   |          | Version:      |                      |            |             |             |         |
|                                           |          | 1             |                      |            |             |             |         |
| Status:                                   |          | Date crea     | ted: <i>dd/mm/yy</i> | yy hh:mm   |             |             |         |
| Approved                                  |          | 11/11/201     | 5 03:50:02 PM        |            |             |             |         |
| NRAS year:                                |          | Approved      | by:                  |            |             |             |         |
| N2014-2015                                |          | CC0002        |                      |            |             |             |         |
| Total value:                              |          | Approved      | date: dd/mm/         | ענני       |             |             |         |
| \$2,086,924.68                            |          | 11/11/201     | 5                    |            |             |             |         |
| Contact officer:                          |          |               |                      |            |             |             |         |
| · ···                                     |          |               |                      |            |             |             |         |
| Organisation details                      |          |               |                      |            |             |             |         |
| Legal name:                               |          | Building/F    | loor:                |            |             |             |         |
|                                           |          |               |                      |            |             |             |         |
| ABN:                                      |          | Street/PO     | box:                 |            |             |             |         |
|                                           |          |               |                      |            |             |             |         |
| Company type:                             |          | Suburb/to     | wn:                  |            |             |             |         |
| Australian Public Company                 |          |               |                      |            |             |             |         |
| State:                                    |          | Postcode:     |                      |            |             |             |         |
| NSW                                       |          |               |                      |            |             |             |         |
|                                           |          |               |                      |            |             |             | Print P |

9. Your RTO certificate will either be opened or saved to the specified location as a .pdf file.

. . . .

n

Open

Save 💌

Cancel

×

Do you want to open or save FaCS RTO Certificate Report.PDF from t 25

# Logging out of the NRAS Portal

1. To log out of the NRAS Portal click Logout.

|        | Australian Gove | ernment<br>Social Services |            |               |           | 0 A          | bout <u>Home</u> FAQ | Logout |
|--------|-----------------|----------------------------|------------|---------------|-----------|--------------|----------------------|--------|
| TDAs 👻 | Dwellings 👻     | Statements of compliance 👻 | Payments 👻 | Information 👻 | Reports 👻 | My actions 👻 | My organisation 👻    |        |
| 9      |                 |                            |            |               |           |              |                      |        |

For technical support enquiries, please contact <u>nrasithelpdesk@dss.gov.au</u> or 1300 911 235.